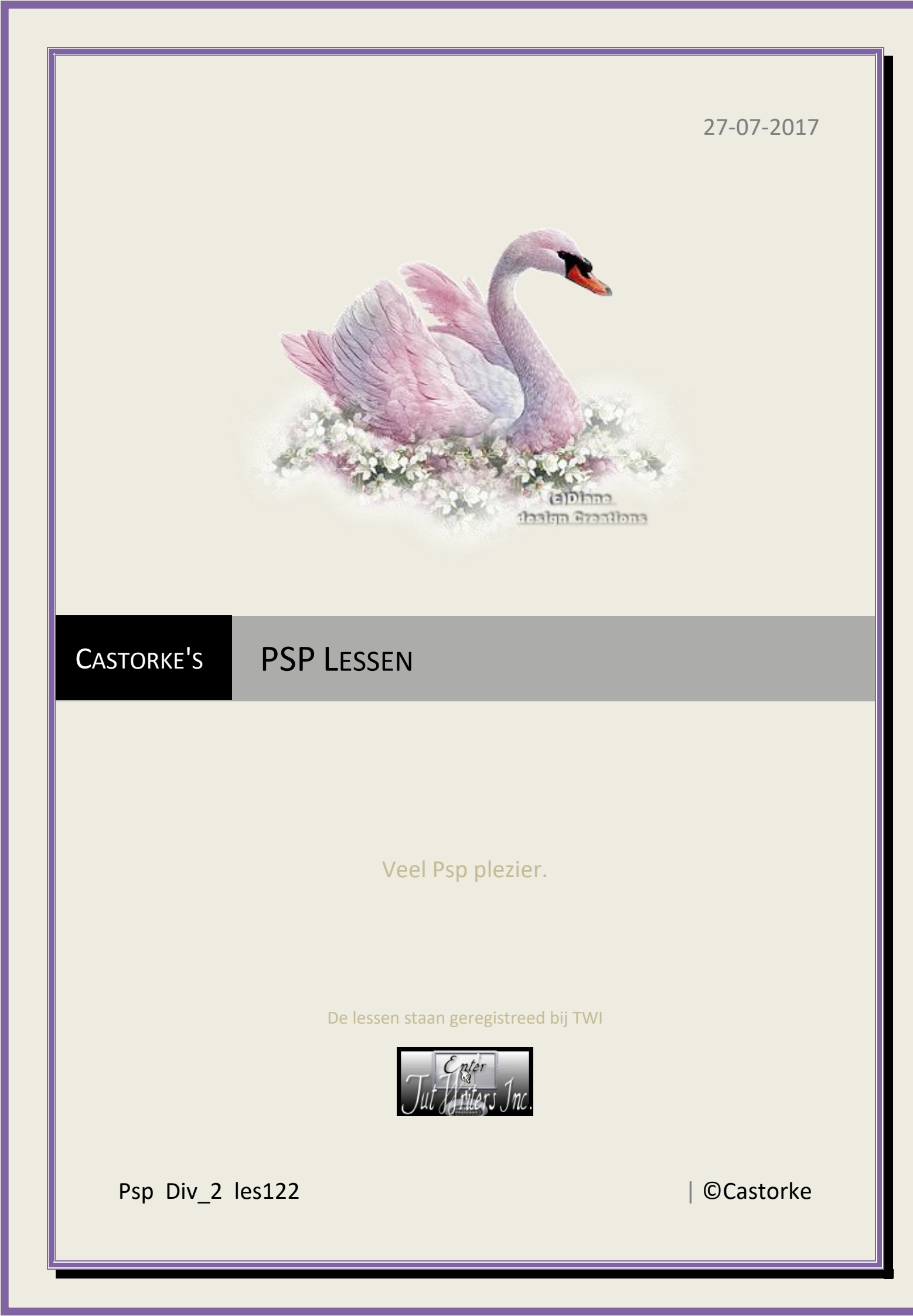

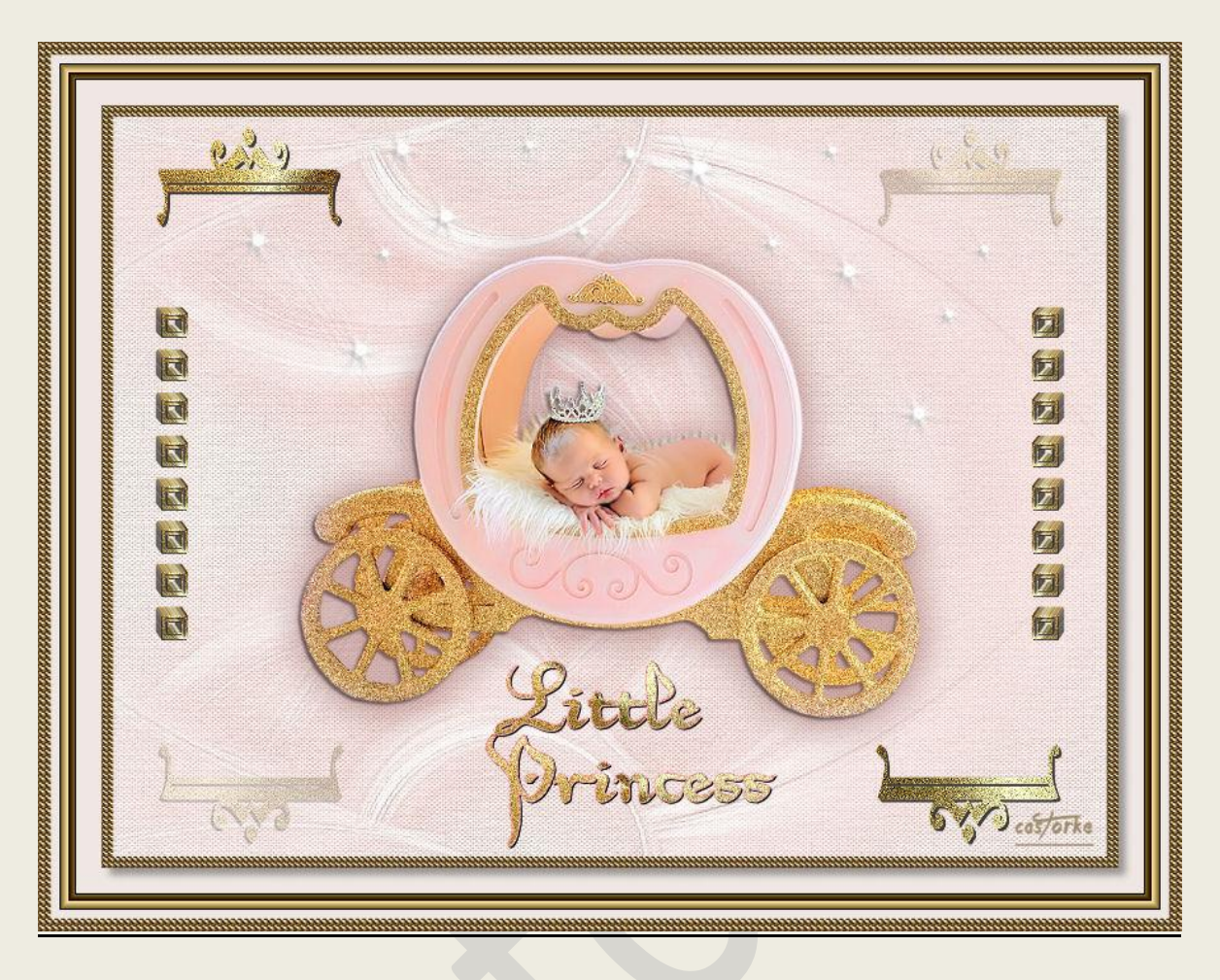

# PSP - Les 122 Little Princess

Is door mezelf gemaakt met psp9 kan best met een ander PSP programma gemaakt worden. Iedere gelijkenis berust op louter toeval.

Materiaal:

Tube van: Adrimar, Castorke Fotolijst: Brons van Castorke

Credits vind je <u>hier</u>.

Met dank aan de tubeuses. Respecteer hun werk aub! Zonder hen was deze les niet tot stand gekomen.

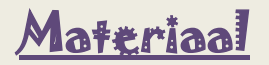

Filters: Akien Skin/ EyeCandy5/impact/ Brushed metal., Unlimited2/ Paper textures. AAA Frames..../ Frame Works

http://www.castorke.be/tutorial/div\_2/tutorial\_diversen\_8.html

Pagina 2 van 7

1. Maak je keuze..... 1 of 2

keuze1: Fotolijst: Brons - plaats in het mapje fotolijsten van mijn psp bestanden. keuze 2: 1- Open de lijst brons in psp programma.

2- Bestand / exporteren fotolijst.....

- 2. VG-Kleur: #eee7e3 AG-Kleur: #f8a3a0
- 3. Open Castorke\_les122 \_alfakanaal
- 4. Vul met VG-kleur #eee7e3

# 5. Effecten/ insteekfilters/ unlimited 2/ papier textures/ canvas fine 156 - 187

| Navigator Presets About                                                                                                    |                                                                                                    | Filters Unlimited 2.0         |  |
|----------------------------------------------------------------------------------------------------|----------------------------------------------------------------------------------------------------|-------------------------------|--|
| Frames, Textured<br>Frames, Wood<br>Gradients<br>Horizoneus Mixed Bag<br>Image Enhancement<br>It@lian Editors Effect<br>Italian Editors Effect<br>Italian Editors Effect<br>kang<br>Krusty's FX vol. 11.0<br>Krusty's FX vol. 11.0<br>Lens Effects<br>Lens Flares<br>MediaSpark Filters | <ul> <li>Carivas, Coarse</li> <li>Carivas, Medium</li> <li>Cardboard Box, Coarse</li> <li>Cardboard Box, Fine</li> <li>Cotton Paper, Coarse</li> <li>Cotton Paper, Coarse</li> <li>Fibrous Paper, Fine</li> <li>Fibrous Paper, Fine</li> <li>Fibrous Paper 1</li> <li>Hemp Paper 1</li> <li>Hemp Paper 2</li> <li>Japanese Paper</li> <li>Merced Doord</li> </ul> |                               |  |
| Mock<br>MuRa's Seamless<br>Neology                                                                                                    | Mineral Paper, Sandstone<br>papier kasy 1<br>papier kasy 2                                                                                                    | Canvas, Fine                  |  |
| Noise Filters<br>ORMENTE Filters<br>Paper Backgrounds<br>Paper Textures<br>Pattern Generators                                                                                                    | Papyrus<br>Rag Paper<br>Recycling Paper<br>Striped Paper, Coarse<br>Striped Paper, Fine                                                                                                    | Intensity 156<br>Lightness 87 |  |

- 6. Nieuwe rasterlaag.
- 7. Vul met wit. (#ffffff)
- 8. Open het masker 74537300\_large\_Narah\_mask\_Abstract104 en minimaliseer.

### 9. Lagen/ Nieuwe maskerlaag / uit afbeelding.

| Masker toevoegen op basis van afbeelding                                         | ×         |
|----------------------------------------------------------------------------------|-----------|
| Bronvenster:                                                                     |           |
| 74537300_large_Narah_mask_Abstrac $\sim$                                         | ОК        |
| Masker creëren op basis van                                                      | Annuleren |
| <ul> <li>Luminantie van bron</li> <li>Elke waarde niet gelijk aan nul</li> </ul> | Help      |
| O Dekking van bron                                                               |           |

- 10. Lagen samenvoegen/ Groep samenvoegen.
- 11. Laagdekking 75
- 12. Slagschaduw 1, 1, 75, 100 kleur: #f8a3a0
- 13. Effecten/ Randeffecten/ Accentueren.

http://www.castorke.be/tutorial/div\_2/tutorial\_diversen\_8.html

- 14. Dupliceer de laag.
- 15. Afbeelding/ omdraaien.
- 16. Open cas\_deco\_kroontje.
- 17. Kopieer en plak als nieuwe laag op je werk.
- 18. Maak een selectie rond de banner en druk op delete.
- 19. Dupliceer de laag.
- 20. Afbeelding/ Spiegelen.
- 21. Laagdekking 26.

22. Afbeelding/ fotolijst.../ Brons - Aanvinken: Doek van lijst., Lijst binnen de afbeelding.

| 🕈 Fotolijst                                                                                                    | X                                                                                                    |
|----------------------------------------------------------------------------------------------------|----------------------------------------------------------------------------------------------------|
| Fotolijst Kies een fotolijststijl. brons                                                                                                    | Oriëntatie                                                                                                    |
| Transparantiekleur<br>brons bevat geen alfakanaal dat de<br>transparante gebieden definieert die<br>met een kleur moeten worden gevuld.<br>Transparant laten | <ul> <li>Doek van lijst</li> <li>Huidige laag van lijst</li> <li>Lijst binnen de afbeelding</li> <li>Lijst buiten de afbeelding</li> </ul> |
| OK Annuleren Help                                                                                                    | Lijst omdraaien<br>Lijst spiegelen<br>Lijst 90° rechtsom roteren                                                                           |

23. Open Adrimar 814

24. Kopieer en plak als nieuwe laag op je werk.

- 25. Afbeelding/ Formaat wijzigen **80%** Formaat van alle lagen wijzigen niet aanvinken.
- 26. Opletten: Staat meteen goed. VERPLAATS het niet komt anders niet uit met het alfakanaal.
- 27. Selecties/ Laden en opslaan/ Selectie Laden uit alfakanaal / selectie 1

#### **©**Castorke

28. Aanpassen/ Grofkorreligeid toevoegen. gaussiaans 38

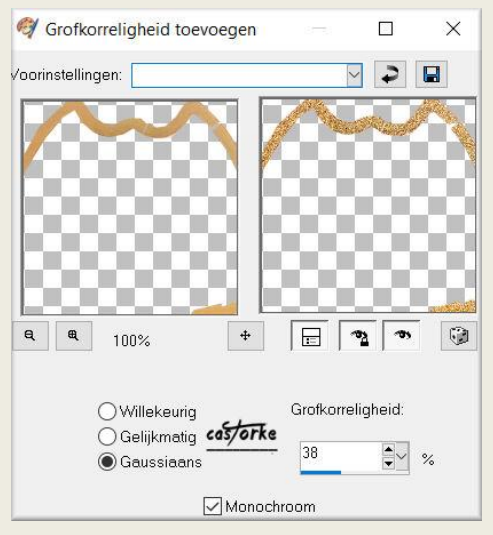

- 29. Selecties/ NIETS selecteren.
- 30. Selecties/ Laden en opslaan/ Selectie Laden uit alfakanaal / selectie 2
- 31. Aanpassen/ Grofkorreligeid toevoegen. gaussiaans 38 staat nog goed.
- 32. Selecties NIETS selecteren.
- 33. Slagschaduw 1, 1, 30, 50 AG-kleur: #f8a3a0
- 34. Effecten/ insteekfilters/ Aliën Skin/ Eye Candy5/ Impact/ Perspective Shadow/ Drop-Lowest.

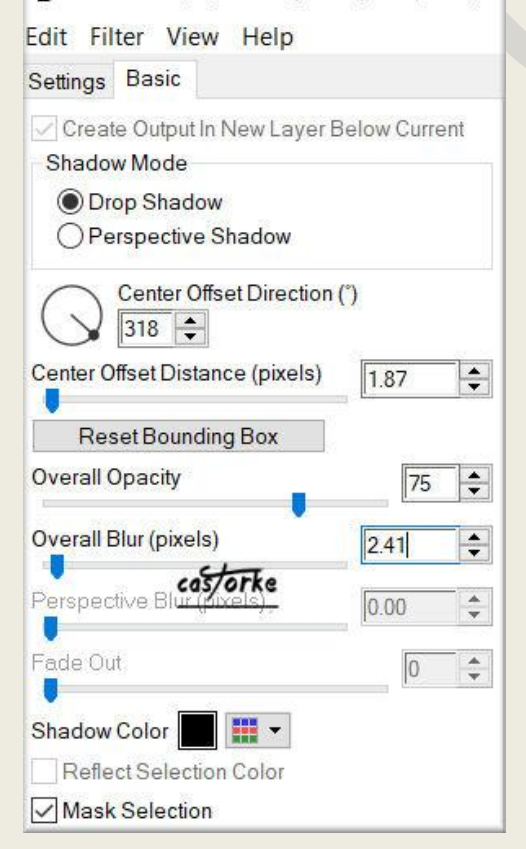

http://www.castorke.be/tutorial/div\_2/tutorial\_diversen\_8.html

#### PSP\_div2\_les\_122

#### **©**Castorke

- 35. Open castorke\_les122\_sterretjes.
- 36. Kopieer en plak als nieuwe laag op je werk.
- 37. Verplaats bovenaan.
- 38. Open castorke\_les122\_blokjes
- 39. Kopieer en plak als nieuwe laag op je werk.
- 40. Zet op zijn plaats.
- 41. Dupliceer de laag.
- 42. Afbeelding/ Spiegelen.
- 43. Open castorke\_les122\_text.
- 44. Kopieer en plak als nieuwe laag op je werk.
- 45. Zet op zijn plaats.
- 46. Plaats je naam of watermerk.
- 47. Afbeelding/ Randen toevoegen. 50px VG Kleur (licht)
- 48. Activeer de toverstaf en tik in de lichte kader, doezelen 0.
- 49. Selecties/ Omkeren.
- 50. Slagschaduw 6, 6, 35, 8
- 51. Selecties/ Omkeren.
- 52. Afbeelding/ Fotolijst Brons instelling staat nog goed.
- 53. Selecties/ NIETS selecteren.
- 54. Tik met toverstaf op je werk.
- 55. Selecties/ Selectie wijzigen/ inkrimpen 6 px.
- 56. Activeer de laag achtergrond.

http://www.castorke.be/tutorial/div\_2/tutorial\_diversen\_8.html

# PSP\_div2\_les\_122

#### **©**Castorke

27/07/2017

#### 57. Effecten/ insteekfilters/ AAA Frames/ Works

|            |        | AAA FRAME WOR | RKS  |        |
|------------|--------|---------------|------|--------|
| Width      |        |               |      | • 12   |
| Frequency  |        |               |      | • 99   |
|            | Stroke | •             |      | • 0    |
| Brightness | 4      |               |      | • -170 |
| Red        | •      | cas/orke      |      | ▶ 188  |
| Green      | •      |               |      | ▶ 163  |
| Blue       | 4      |               |      | ▶ 100  |
|            | Save   | Gold          | -    |        |
|            | Load   | Double 20     | - ок | Cancel |

58. Opslaan als .jpg

Zo dat was het ik hoop dat je er van genoten hebt.

Ben benieuwd naar je werk. Stuur het me in originele grootte.

Plaats ik het bij de andere werkjes. <u>Hier</u>

Vermeld wel je naam, het lesnummer, titel. Succes !

Vraagjes mag je me altijd mailen...

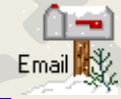

Het is verboden deze les geheel of gedeeltelijk te kopiëren. De lessen staan geregistreed bij TWI

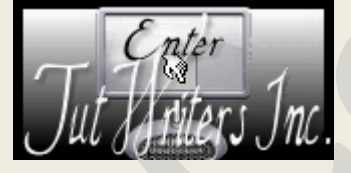

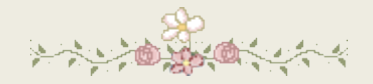

http://www.castorke.be/tutorial/div\_2/tutorial\_diversen\_8.html

Pagina 7 van 7